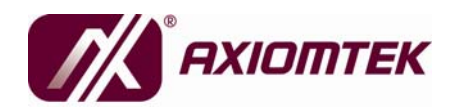

## SBC81207 Series

# Intel<sup>®</sup> Atom™ N450/D410/D510 PICMG 1.0 Full-size User's Manual

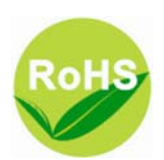

#### Disclaimers

This manual has been carefully checked and believed to contain accurate information. Axiomtek Co., Ltd. assumes no responsibility for any infringements of patents or any third party's rights, and any liability arising from such use.

Axiomtek does not warrant or assume any legal liability or responsibility for the accuracy, completeness or usefulness of any information in this document. Axiomtek does not make any commitment to update the information in this manual.

Axiomtek reserves the right to change or revise this document and/or product at any time without notice.

No part of this document may be reproduced, stored in a retrieval system, or transmitted, in any form or by any means, electronic, mechanical, photocopying, recording, or otherwise, without the prior written permission of Axiomtek Co., Ltd.

### CAUTION

If you replace wrong batteries, it causes the danger of explosion. It is recommended by the manufacturer that you follow the manufacturer's instructions to only replace the same or equivalent type of battery, and dispose of used ones.

©Copyright 2010 Axiomtek Co., Ltd. All Rights Reserved MAY 2010, Version A1 Printed in Taiwan

### **ESD Precautions**

Computer boards have integrated circuits sensitive to static electricity. To prevent chipsets from electrostatic discharge damage, please take care of the following jobs with precautions:

- Do not remove boards or integrated circuits from their anti-static packaging until you are ready to install them.
- Before holding the board or integrated circuit, touch an unpainted portion of the system unit chassis for a few seconds. It discharges static electricity from your body.
- Wear a wrist-grounding strap, available from most electronic component stores, when handling boards and components.

### **Trademarks Acknowledgments**

Axiomtek is a trademark of Axiomtek Co., Ltd. Windows<sup>®</sup> is a trademark of Microsoft Corporation. AMI are trademarks of American Megatrend Inc. IBM, PC/AT, PS/2, VGA are trademarks of International Business Machines Corporation. Intel<sup>®</sup> and Atom<sup>TM</sup> are trademarks of Intel Corporation. Winbond is a trademark of Winbond Electronics Corp. Realtek is a trademark of Realtek Semi-Conductor Co., Ltd. Other brand names and trademarks are the properties and registered brands of their respective owners.

#### **Table of Contents**

| ESD I   | Precautions                                           | iii |
|---------|-------------------------------------------------------|-----|
| C h a p | oter 1                                                | 1   |
| Introd  | uction                                                | 1   |
| 1.1     | Specifications                                        | 2   |
| 1.2     | Utilities Supported                                   | 4   |
| C h a p | oter 2                                                | 5   |
| Board   | Layout and Pin Assignments                            | 5   |
| 2.1     | Board Dimensions and Fixing Holes                     | 5   |
| 2.2     | Board Layout                                          | 7   |
| 2.2     | Jumper Setting                                        | 9   |
| 2.3     | Audio Output Jumper: JP1                              | 9   |
| 2.4     | COM2 Mode Select Jumper: JP2, JP3, JP4                | 10  |
| 2.5     | CMOS Clear Jumper: JP5                                | 10  |
| 2.6     | Compact Flash™ Master/Slave: JP6                      | 10  |
| 2.7     | Compact Flash™ Voltage Selection: JP7                 | 11  |
| 2.8     | AT/ATX Power Selection: JP8                           | 11  |
| 2.9     | Connectors                                            | 11  |
| 2.10    | Audio Connector: AUDIO1                               | 12  |
| 2.11    | COM1, COM2 Port Connectors: COM1, COM2                | 12  |
| 2.12    | Front Panel Bezel Connector: CN3                      | 13  |
| 2.13    | ACPI Connector: CN11                                  | 14  |
| 2.14    | USB Port Connector (USB1/USB2)                        | 14  |
| 2.15    | USB Connectors: USB3, USB4                            | 15  |
| 2.16    | LAN1/LAN2 Link/Active & Speed LED Connector: CN5, CN6 | 15  |
| 2.17    | Ethernet RJ-45 Connector with LED: LAN1, LAN2         | 16  |
| 2.18    | SATA Connector: SATA1 \ 2 \ 3                         | 16  |
| 2.19    | VGA Connector: VGA1                                   | 17  |
| 2.20    | Keyboard & Mouse External Connector: CN12  CN13       | 17  |
| 2.21    | Fan Connectors: FAN1, FAN2                            | 17  |

| 2.22                           | Floppy Disk Port Connector: FDD1 | 18 |
|--------------------------------|----------------------------------|----|
| 2.23                           | Parallel IDE Connector: IDE1     | 18 |
| 2.24                           | Parallel Port                    | 19 |
| СНАР                           | TER 3                            | 20 |
| HARD                           | WARE DESCRIPTION                 | 20 |
| 3.1                            | Microprocessors                  | 20 |
| 3.2                            | BIOS                             | 20 |
| 3.3                            | System Memory                    | 20 |
| 3.4                            | I/O Port Address Map             | 21 |
| СНАР                           | TER 4                            | 22 |
| AMI B                          | SIOS SETUP UTILITY               | 22 |
| 4.1                            | Starting                         | 22 |
| 4.2                            | Navigation Keys                  | 22 |
| 4.3                            | Main Menu                        | 24 |
| 4.4                            | Advanced Menu                    | 25 |
| 4.4.1                          | Configure advanced CPU settings  | 26 |
| 4.4.2                          | IDE Configuration                | 27 |
| 4.4.3                          | Super IO Configuration           | 28 |
| 4.4.4                          | Hardware Health Configuration    | 30 |
| 4.4.5                          | ACPI Settings                    | 31 |
| 4.4.6                          | AHCI Configuration               | 35 |
| 4.5                            | Boot Menu                        | 36 |
| 4.6                            | Security Menu                    | 39 |
| 4.7                            | Chipset Menu                     | 40 |
| 4.7.1                          | North Bridge Configuration       | 41 |
| 4.7.2                          | South Bridge Configuration       | 42 |
| 4.8                            | Exit Menu                        | 43 |
| APPENDIX A 4                   |                                  | 45 |
| WATCHDOG TIMER                 |                                  | 45 |
| Using the Watchdog Function 45 |                                  |    |
|                                |                                  | v  |

SBC81207 PICMG 1.0 Full-size User's Manual

# Chapter 1 Introduction

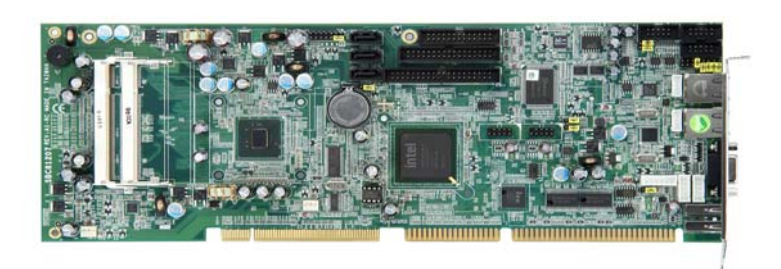

The **SBC81207** PICMG 1.0 full-size Single Board Computer supports Intel<sup>®</sup> N450/D410/D510 processors .The board integrates chipsets Intel<sup>®</sup> ICH8M that deliver outstanding system performance through high-bandwidth interfaces, multiple I/O functions for interactive applications and various embedded computing solutions. There are two 200-pin unbuffered SO-DIMM sockets for signal channel DDR2- 667 MHz memory, maximum memory capacity up to 2GB. It also features Gigabit/Fast Ethernet, three serial ATA channels for total three Serial ATA hard drives at maximum transfer rate up to 300MB/sec, and six USB 2.0 high speed compliant.

#### 1.1 Specifications

Intel<sup>®</sup> ATOM processor with N450/D410/D510 supported.

- System Chipset
  - ICH8M & ITE8888
- CPU
  - N450/D410/D510
- BIOS
  - American Megatrends Inc. BIOS.
  - 16Mbit SPI Flash, DMI, Plug and Play
  - "Load Optimized Default" to backup customized Setting in the BIOS flash chip to prevent from CMOS battery fail
- System Memory
  - Maximum of two 200-pin unbuffered DDR2 SO-DIMM with Raw Card-A or Raw Card-C format.
  - Maximum of 2GB DDR2-667 MHz memory capacity supported.

# Support DDR2 SO-DIMM Module Configurations for each SO-DIMM

| DIMM Capacity | DRAM Organization | # of Device |
|---------------|-------------------|-------------|
| 256MB         | 32Mb x 16         | 4           |
| 512MB         | 32Mb x 16         | 8           |
| 512MB         | 64Mb x 16         | 4           |
| 1GB           | 64Mb x 16         | 8           |
| 1GB           | 128Mb x 16        | 4           |

Note:

- 1. Raw Card-A = 2Ranks of x16 SDRAMs (Double-sided)
- 2. Raw Card-C = 1Rank of x16 SDRAMs (Single-sided)
- 3. N450, D410, D510 processor can't support x8 SDRAM component.

#### • Onboard Multi I/O

- Controller: Winbond W83627DHG-P
- ◆ Parallel Port: one bi-directional with ECP/EPP/SPP support
- Serial Ports: One ports for RS-232(COM1) and one port for RS-232/422/485(COM2)
- Floppy controller: supports two drives (1.44MB for each)
- USB Interface
  - Six USB ports with fuse protection and complies with USB Spec. Rev. 2.0
- Display
  - Chipset Integrated VGA Controller and Supports up to 1400x1050 (For Intel N450 processor) and 2048x1536 (For Intel D410 & D510 processors) at 60 Hz with 32-bit color resolution on non-interlaced CRT monitors via 15-pin D-Sub connector on the edge

#### Watchdog Timer

- 1~255 seconds; up to 255 levels
- Ethernet
  - The LAN1/LAN2: LAN1 with Intel82567V for Gigabit/Fast Ethernet, LAN2 with RTL8111DL for Gigabit/Fast Ethernet.
  - Via PCI Express x1 bus
  - Wake-on-LAN support

#### • Serial ATA

- Built-in three SATA II ports onboard support the maximum transfer rate up to 3.0 Gb/sec
- Hardware Monitoring
  - Monitoring temperatures, voltages, and cooling fan status
- Dimensions: 338 x 122 mm (6 layers)

**NOTE** All specifications and images are subject to change without notice.

#### 1.2 Utilities Supported

- Chipset Driver
- Ethernet Driver
- Graphic Driver
- Audio Driver

## Chapter 2

### **Board Layout and Pin Assignments**

### 2.1 Board Dimensions and Fixing Holes

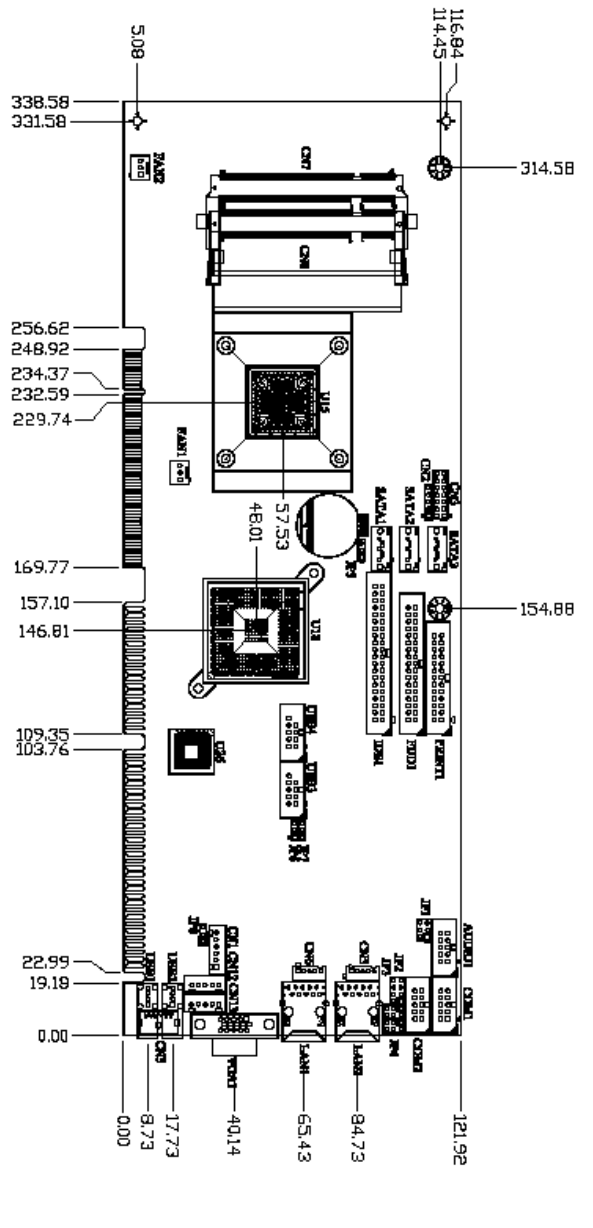

**Component Side** 

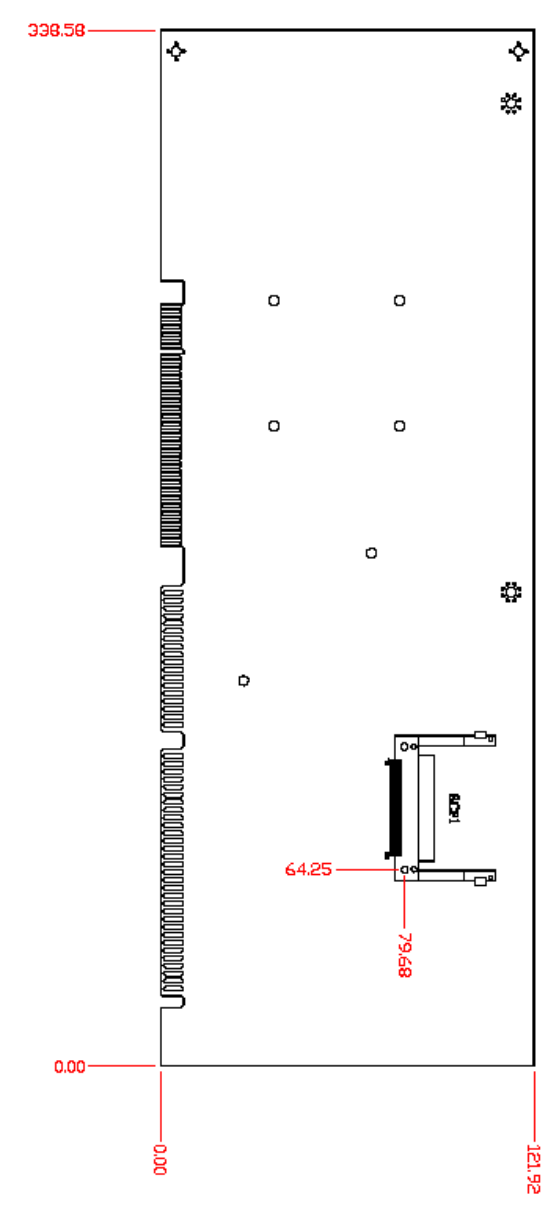

Solder Side

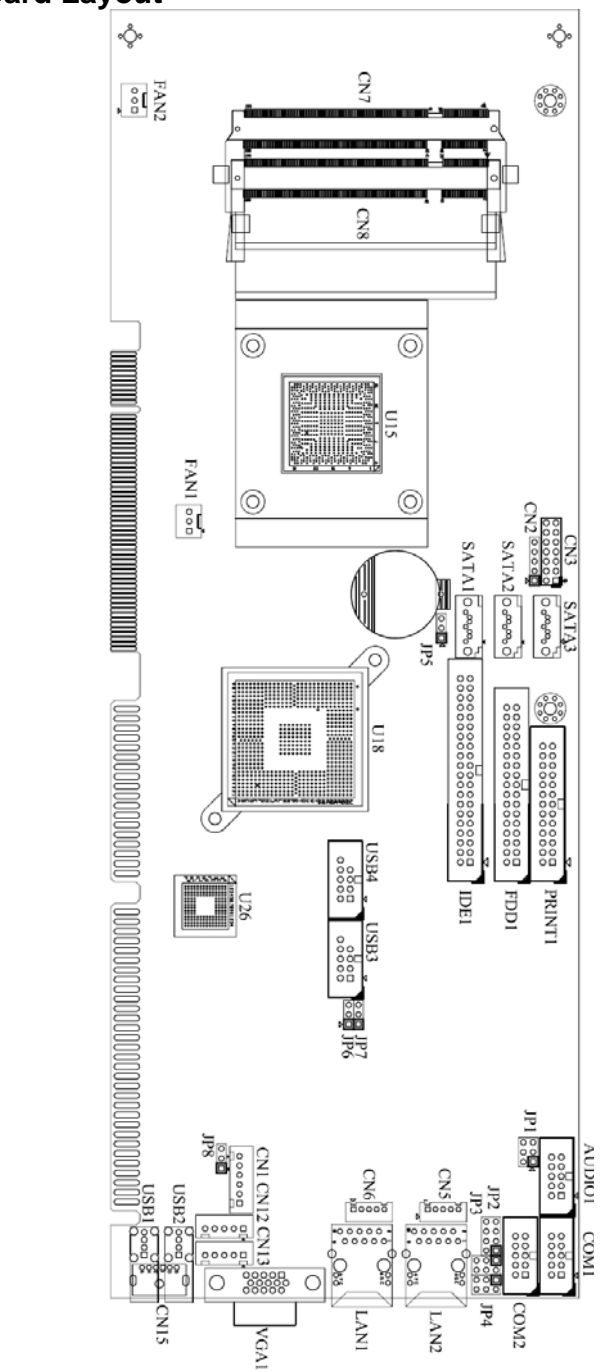

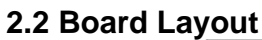

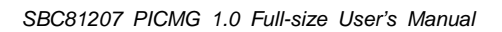

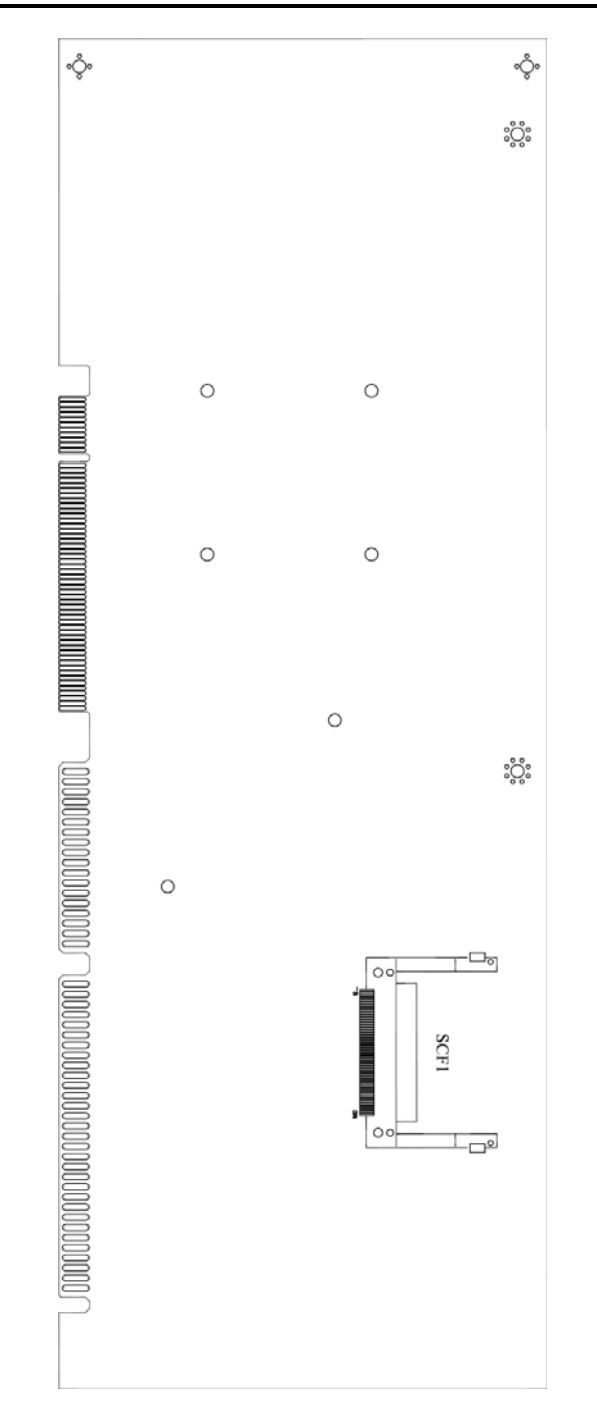

#### 2.2 Jumper Setting

Proper jumper settings configure the **SBC81207** to meet your application purpose. We are herewith listing a summary table of all jumpers and default settings for onboard devices, respectively.

| Jumper |                            | Default                       |           |
|--------|----------------------------|-------------------------------|-----------|
| JP1    | Audio Line Out/Spe         | aker Out: Line out (Optional) | Short 1-3 |
|        |                            |                               | Short 2-4 |
| JP2    | COM2 Mode Select           | : RS-232                      | Short 1-2 |
| JP3    | COM2 Mode Select           | COM2 Pin 1: DCD               | Short 3-5 |
|        |                            | COM2 Pin 8: RI                | Short 4-6 |
| JP4    | COM2 Mode Select           | COM2 Pin 1: DCD               | Short 3-5 |
|        |                            | COM2 Pin 8: RI                | Short 4-6 |
| JP5    | Clear CMOS Setting: Normal |                               | Short     |
|        |                            | 1-2                           |           |
| ID6    | Compact Flash Mast         | Short                         |           |
| JFO    | Compact Plash Mast         | 1-2                           |           |
| ID7    | Compact Flash Volts        | Short                         |           |
| JI /   | Compact Plash volta        | 1-2                           |           |
| IP8    | AT/ATX Power Sele          | Short                         |           |
| J1 0   | AI/AIA FUWEI SEIE          | 1-2                           |           |

### 2.3 Audio Output Jumper: JP1

This jumper makes the selection of Audio output.

| Description  | Function              | Jumper Setting             |
|--------------|-----------------------|----------------------------|
| Audio Output | Line Out<br>(Default) | 5 3 1<br><b>D</b><br>6 4 2 |
|              | Speaker Out           | 5 3 1                      |

This jumper is optional. It is not mounted as a default design.

#### 2.4 COM2 Mode Select Jumper: JP2, JP3, JP4

These jumpers select the COM2 port's communication mode to operate RS-232 or RS-422/485.

| Description         | Function            | Jur                                       | nper Sett                            | ing                                  |
|---------------------|---------------------|-------------------------------------------|--------------------------------------|--------------------------------------|
| COM2 Mode<br>Select | RS-232<br>(Default) | JP2<br>7 5 3 1<br>0 0 0<br>1 0<br>8 6 4 2 | JP3<br>1 0 0 2<br>3 0 0 4<br>5 0 0 6 | JP4<br>1 0 0 2<br>3 0 0 4<br>5 0 0 6 |
|                     | RS-422              | JP2<br>7 5 3 1<br>0 0 0<br>8 6 4 2        | JP3<br>1 0 0 2<br>3 0 0 4<br>5 0 0 6 | JP4<br>1002<br>3004<br>5006          |
|                     | RS-485              | JP2<br>7 5 3 1<br>0 0 0 0<br>8 6 4 2      | JP3<br>1002<br>3004<br>5006          | JP4<br>1002<br>3004<br>5006          |

### 2.5 CMOS Clear Jumper: JP5

You can use this jumper is to clear the CMOS memory if incorrect settings in <u>Setup Utility</u>.

| Description | Function         | Jumper Setting |
|-------------|------------------|----------------|
| CMOS Clear  | Normal (Default) | 3 2 1          |
|             | Clear CMOS       | 3 2 1          |

### 2.6 Compact Flash™ Master/Slave: JP6

| Description                                | Function        | Jumper Setting |
|--------------------------------------------|-----------------|----------------|
| Compact Flash <sup>™</sup><br>Master/Slave | Slave (Default) | 3 2 1          |
|                                            | Master          | 3 2 1          |

This jumper is optional. It is not mounted as a default design.

#### 2.7 Compact Flash<sup>™</sup> Voltage Selection: JP7

This jumper is to select the voltage for CompactFlash<sup>™</sup> interface.

|                                                 |                | 1              |
|-------------------------------------------------|----------------|----------------|
| Description                                     | Function       | Jumper Setting |
| Compact Flash <sup>™</sup><br>Voltage Selection | 3.3V (Default) | 3 2 1          |
|                                                 | 5V             | 3 2 1          |

This jumper is optional. It is not mounted as a default design.

#### 2.8 AT/ATX Power Selection: JP8

When Jumper JP8 is set 2-3 short for AT power input, the system will be automatically power ON without pressing power button; when JP8 is 1-2 short for ATX power input, it is necessary to manually press power button to make the system power ON.

| Description               | Function            | Jumper Setting |
|---------------------------|---------------------|----------------|
| AT/ATX Power<br>Selection | ATX Power (Default) | 3 2 1          |
|                           | AT Power            | 3 2 1          |

#### 2.9 Connectors

Connectors connect the board with other parts of the system. Loose or improper connection might cause problems. Make sure all connectors are properly and firmly connected. Here is a summary table shows you all connectors on the **SBC81207** Series.

| Connectors                             | Label  |
|----------------------------------------|--------|
| Audio Connector                        | AUDIO1 |
| Serial Port1 Connector                 | COM1   |
| Serial Port2 Connector                 | COM2   |
| Front Panel Connector                  | CN3    |
| LAN2 Link/Active & Speed LED Connector | CN5    |
| LAN1 Link/Active & Speed LED Connector | CN6    |
| USB Port5/6 Connector                  | USB4   |
| USB Port3/4 Connector                  | USB3   |
| AXIOMTEK ACPI Connector                | CN11   |
| Internal PS/2 Keyboard Connector       | CN12   |
| Internal PS/2 Mouse Connector          | CN13   |
| USB Port2 Connector                    | USB2   |
| USB Port1 Connector                    | USB1   |
| PS/2 KB/MS Connector (Optional)        | CN15   |

| Connectors                                     | Label         |
|------------------------------------------------|---------------|
| Serial ATA Port Connector                      | SATA1 \ 2 \ 3 |
| VGA Connector                                  | VGA1          |
| CPU FAN Connector                              | FAN1          |
| System FAN Connector                           | FAN2          |
| Floppy Connector                               | FDD1          |
| Parallel IDE Connector                         | IDE1          |
| CompactFlash <sup>™</sup> Connector (Optional) | SCF1          |
| Printer Port Connectors                        | PRINT1        |
| LAN1 Connector                                 | LAN1          |
| LAN2 Connector                                 | LAN2          |
| DDR2 SO-DIMM Sockets                           | CN7 V CN8     |

### 2.10 Audio Connector: AUDIO1

AUDIO1 is a 10pin-header connector commonly used for the audio.

| Pin | Signal      | Pin | Signal |
|-----|-------------|-----|--------|
| 1   | MIC-IN      | 2   | GND    |
| 3   | Line In L   | 4   | GND    |
| 5   | Line In R   | 6   | GND    |
| 7   | Audio Out L | 8   | GND    |
| 9   | Audio Out R | 10  | GND    |

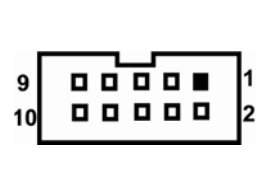

It is an optional function by request.

### 2.11 COM1, COM2 Port Connectors: COM1, COM2

The serial interface for the board consists of COM1 port support for RS-232 and COM2 for RS-232/RS-422/RS-485.

| Please refer to the RS-232 | pin assignment as listed below: |
|----------------------------|---------------------------------|
|----------------------------|---------------------------------|

| Pin | Signal                       | Pin | Signal                   |             |
|-----|------------------------------|-----|--------------------------|-------------|
| 1   | Data Carrier Detect<br>(DCD) | 2   | Data Set Ready<br>(DSR)  |             |
| 3   | Receive Data (RXD)           | 4   | Request to Send<br>(RTS) | 9 0 0 0 0 1 |
| 5   | Transmit Data (TXD)          | 6   | Clear to Send (CTS)      |             |
| 7   | Data Terminal Ready<br>(DTR) | 8   | Ring Indicator (RI)      |             |
| 9   | Ground (GND)                 | 10  | NC                       |             |

| Din # | Signal Name  |              |  |  |  |  |
|-------|--------------|--------------|--|--|--|--|
| FIII# | RS-422       | RS-485       |  |  |  |  |
| 1     | TX-          | DATA-        |  |  |  |  |
| 2     | No connector | No connector |  |  |  |  |
| 3     | TX+          | DATA+        |  |  |  |  |
| 4     | No connector | No connector |  |  |  |  |
| 5     | RX+          | No connector |  |  |  |  |
| 6     | No connector | No connector |  |  |  |  |
| 7     | RX-          | No connector |  |  |  |  |
| 8     | No connector | No connector |  |  |  |  |
| 9     | GND          | GND          |  |  |  |  |
| 10    | NC           | NC           |  |  |  |  |

COM2 Serial Port 10-pin (Box-header) Connector Pin Assignment list

#### 2.12 Front Panel Bezel Connector: CN3

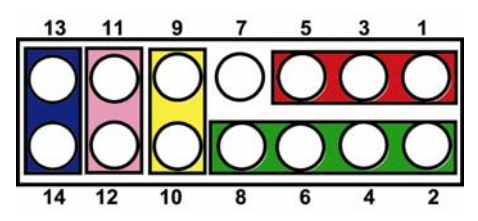

#### Power LED

This 3-pin connector named as Pin 1, 3 and Pin 5 connect the system power LED indicator to such a switch on the case. Pin 1 is assigned as +, and Pin 3, Pin 5 as -. The Power LED lights up when the system is powered ON.

#### External Speaker and Internal Buzzer Connector

Pin 2, 4, 6 and 8 can be connected to the case-mounted speaker unit or internal buzzer. While connecting the CPU card to an internal buzzer, please short pins 2-4; while connecting to an external speaker, you need to set pins 2-4 to Open and connect the speaker cable to pin 8 (+) and pin 6 (-).

#### **ATX Power On/Off Button**

This 2-pin connector named as Pin 9 and 10 connect the front panel's ATX power button to the CPU card, which allows users to control ATX power supply to be power on/off.

#### System Reset Switch

Pin 11 and 12 can be connected to the case-mounted reset switch that reboots your computer, not turns OFF the power switch. It is a better way to reboot your system for a longer life of the system's power supply.

#### HDD Activity LED

This connection is linked to hard drive activity LED on the control panel. LED flashes when HDD is being accessed. Pin 13 and 14 connect the hard disk drive to the front panel HDD LED, Pin 13 assigned as -, and Pin 14 as +.

#### 2.13 ACPI Connector: CN11

Advanced Configuration and Power Interface (ACPI) defines a flexible and extensible interface that allows system designers to select appropriate cost/feature trade-offs for power management. The interface enables and supports reliable power management through improved hardware and operating system coordination. The specification enables new power management technology to evolve independently in operating systems and hardware while ensuring that they continue to work together. **CN11** is a 6-pin header connector that provides ACPI interface.

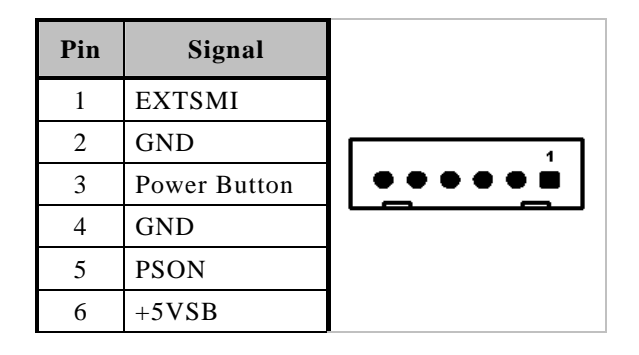

#### 2.14 USB Port Connector (USB1/USB2)

The 4-pin standard Universal Serial Bus (USB) port connector on the board is for the installation of peripherals supporting the USB interface.

| Pin | Signal    |  |
|-----|-----------|--|
| 1   | USB POWER |  |
| 2   | USB -     |  |
| 3   | USB +     |  |
| 4   | GND       |  |

### 2.15 USB Connectors: USB3, USB4

These Universal Serial Bus (USB) connectors on this board are for installing versatile USB interface peripherals.

| Pin | Signal       | Pin | Signal       |
|-----|--------------|-----|--------------|
| 1   | +5V          | 2   | +5V          |
| 3   | USB D2-      | 4   | USB D3-      |
| 5   | USB D2+      | 6   | USB D3+      |
| 7   | Ground (GND) | 8   | Ground (GND) |
| 9   | NC           | 10  | Ground (GND) |

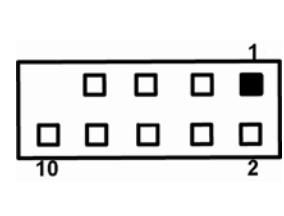

| Pin | Signal       | Pin | Signal       |  |
|-----|--------------|-----|--------------|--|
| 1   | +5V          | 2   | +5V          |  |
| 3   | USB D4-      | 4   | USB D5-      |  |
| 5   | USB D4+      | 6   | USB D5+      |  |
| 7   | Ground (GND) | 8   | Ground (GND) |  |
| 9   | NC           | 10  | Ground (GND) |  |

# 2.16 LAN1/LAN2 Link/Active & Speed LED Connector: CN5, CN6

| Pin | Signal                       |           |
|-----|------------------------------|-----------|
| 1   | Link/Active LED (+)          |           |
| 2   | Link/Active LED (-)          |           |
| 3   | Speed LED-10/100, Low Active | 1 2 3 4 5 |
| 4   | + 3.3V                       |           |
| 5   | Speed LED-1000, Low Active   |           |

#### 2.17 Ethernet RJ-45 Connector with LED: LAN1, LAN2

The board is equipped with two high performance Plug and Play Ethernet interface fully compliant with the IEEE 802.3 standard. To connect the board to 10-Base-T, 100-Base-T or 1000 Base-T hub, just plug one end of cable to the Ethernet connector and connect the other end (phone jack) to a 10-Base-T, 100-Base-T or 1000 Base-T hub.

| Pin | Signal                                      |          |
|-----|---------------------------------------------|----------|
| 1   | RJ-1(For 1000 base T-Only)                  |          |
| 2   | RJ-1(For 1000 base T-Only)                  |          |
| 3   | Rx- (Data reception negative)               |          |
| 4   | RJ-1(For 1000 base T-Only)                  |          |
| 5   | RJ-1(For 1000 base T-Only)                  | 87654321 |
| 6   | Rx+(Data reception positive)                |          |
| 7   | Tx- (Data transmission negative)            |          |
| 8   | Tx+ (Data transmission positive)            |          |
| А   | Active LED                                  |          |
| В   | 100 LAN LED(Green)/<br>1000 LAN LED(Orange) |          |

#### 2.18 SATA Connector: SATA1 \ 2 \ 3

These SATA connectors are for high-speed SATA interface ports and they can be connected to hard disk devices.

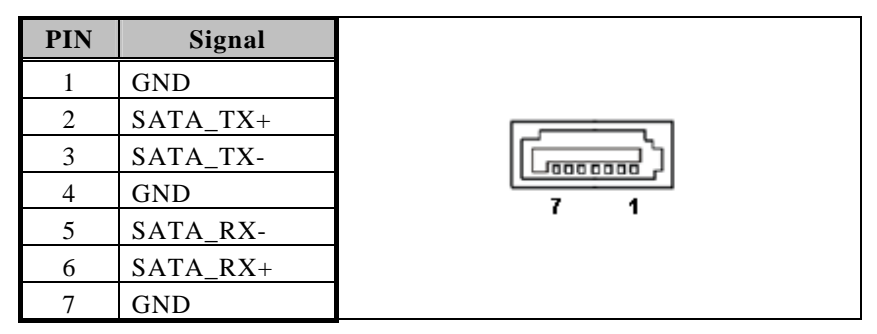

#### 2.19 VGA Connector: VGA1

The VGA connector **VGA1** is a standard 15-pin connector commonly used for the CRT VGA display.

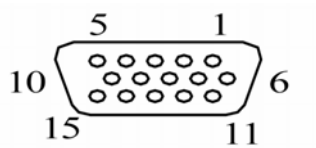

| Pin | Signal          | Pin | Signal        | Pin | Signal   |
|-----|-----------------|-----|---------------|-----|----------|
| 1   | Red             | 2   | Green         | 3   | Blue     |
| 4   | NC              | 5   | GND           | 6   | GND      |
| 7   | GND             | 8   | GND           | 9   | +5V      |
| 10  | GND             | 11  | NC            | 12  | DDC DATA |
| 13  | Horizontal Sync | 14  | Vertical Sync | 15  | DDC CLK  |

#### 2.20 Keyboard & Mouse External Connector: CN12 CN13

The board provides the Keyboard (CN12)/ Mouse (CN13) interface with a 5-pin connector.

| Pin | Signal |      |
|-----|--------|------|
| 1   | Clock  | 1∎ ⊑ |
| 2   | Data   | 20   |
| 3   | NC     | 3ロ   |
| 4   | GND    | 40   |
| 5   | Power  | 50   |

### 2.21 Fan Connectors: FAN1, FAN2

FAN1/FAN2 are fan connectors and provide power to CPU/System.

| Pin | Signal | ſ |    |   |
|-----|--------|---|----|---|
| 1   | GND    |   | 00 |   |
| 2   | +12V   |   |    | _ |
| 3   | Sensor |   | 3  | 1 |

| Pin | Signal          | Pin  | Signal               | Pin      | Signal       |
|-----|-----------------|------|----------------------|----------|--------------|
| 1   | GND             | 2    | Drive Density Select | 3        | GND          |
| 4   | No connector    | 5    | GND                  | 6        | No connector |
| 7   | GND             | 8    | Index#               | 9        | GND          |
| 10  | Motor enable A# | 11   | GND                  | 12       | No connector |
| 13  | GND             | 14   | Drive select A#      | 15       | GND          |
| 16  | No connector    | 17   | GND                  | 18       | Direction#   |
| 19  | GND             | 20   | STEP#                | 21       | GND          |
| 22  | Write data#     | 23   | GND                  | 24       | Write gate#  |
| 25  | GND             | 26   | Track 0 #            | 27       | GND          |
| 28  | Write protect#  | 29   | No connector         | 30       | Read data#   |
| 31  | GND             | 32   | Head selection#      | 33       | No connector |
| 34  | Disk change#    |      |                      |          |              |
|     | 000             | 0000 |                      | 0 1<br>2 |              |

### 2.22 Floppy Disk Port Connector: FDD1

#### 2.23 Parallel IDE Connector: IDE1

|     | 39 0 0 0 0 0 0 0 0 0 0 0 0 0 0 0 0 0 0 0 |     |           |     |              |
|-----|------------------------------------------|-----|-----------|-----|--------------|
| Pin | Signal                                   | Pin | Signal    | Pin | Signal       |
| 1   | Reset #                                  | 2   | GND       | 3   | Data 7       |
| 4   | Data 8                                   | 5   | Data 6    | 6   | Data 9       |
| 7   | Data 5                                   | 8   | Data 10   | 9   | Data 4       |
| 10  | Data 11                                  | 11  | Data 3    | 12  | Data 12      |
| 13  | Data 2                                   | 14  | Data 13   | 15  | Data 1       |
| 16  | Data 14                                  | 17  | Data 0    | 18  | Data 15      |
| 19  | GND                                      | 20  | N.C       | 21  | DREQ#        |
| 22  | GND                                      | 23  | IOW #     | 24  | GND          |
| 25  | IOR #                                    | 26  | GND       | 27  | IOCHRDY      |
| 28  | CSEL                                     | 29  | DACK#     | 30  | GND          |
| 31  | Interrupt                                | 32  | N.C       | 33  | SA1          |
| 34  | PDIAG#                                   | 35  | SA0       | 36  | SA2          |
| 37  | HDC CS0 #                                | 38  | HDC CSI # | 39  | HDD Active # |
| 40  | GND                                      |     |           |     |              |

### 2.24 Parallel Port

| (   | Connector: PRIN | _   |                    |  |
|-----|-----------------|-----|--------------------|--|
| Pin | Signal          | Pin | Signal             |  |
| 1   | Strobe#         | 2   | Auto Form Feed#    |  |
| 3   | Data 0          | 4   | Error#             |  |
| 5   | Data 1          | 6   | Initialize#        |  |
| 7   | Data 2          | 8   | Printer Select In# |  |
| 9   | Data 3          | 10  | GND                |  |
| 11  | Data 4          | 12  | GND                |  |
| 13  | Data 5          | 14  | GND                |  |
| 15  | Data 6          | 16  | GND                |  |
| 17  | Data 7          | 18  | GND                |  |
| 19  | Acknowledge#    | 20  | GND                |  |
| 21  | Busy            | 22  | GND                |  |
| 23  | Paper Empty#    | 24  | GND                |  |
| 25  | Printer Select  | 26  | NC                 |  |

#### Board Layout and Pin Assignments

### **CHAPTER 3**

### HARDWARE DESCRIPTION

#### 3.1 Microprocessors

The **SBC81207** Series supports Intel<sup>®</sup> Atom<sup>™</sup> processor N270, which make your system operated under Windows XP and Windows VISTA environments. The system performance depends on the microprocessor. Make sure all correct settings are arranged for your installed microprocessor to prevent the CPU from damages.

#### 3.2 BIOS

The **SBC81207** Series uses AMI Plug and Play BIOS with a single 8Mbit SPI Flash, DMI, Plug and Play.

#### 3.3 System Memory

The **SBC81207** Series industrial CPU card supports one 200-pin unbuffered DDR2 SO-DIMM sockets for a maximum memory of 2GB DDR2 SDRAMs. The memory module can come in sizes of 128MB, 256MB, 512MB and 1GB.

### 3.4 I/O Port Address Map

There are total 1KB port addresses (under OS WinXP) available for assignment to other devices via I/O expansion cards.

### ■ I/O Port Address Map

| [00000000 - 0000000F] | Direct memory access controller                         |
|-----------------------|---------------------------------------------------------|
| [00000000 - 00000CF7] | PCI bus                                                 |
| [00000010 - 0000001F] | Motherboard resources                                   |
| [00000020 - 00000021] | Programmable interrupt controller                       |
| [00000022 - 0000003F] | Motherboard resources                                   |
| [00000040 - 00000043] | System timer                                            |
| [00000044 - 0000005F] | Motherboard resources                                   |
| [00000060 - 00000060] | Standard 101/102-Key or Microsoft Natural PS/2 Keyboard |
| [00000061 - 00000061] | System speaker                                          |
| [00000062 - 00000063] | Motherboard resources                                   |
| [00000064 - 00000064] | Standard 101/102-Key or Microsoft Natural PS/2 Keyboard |
| [00000065 - 0000006F] | Motherboard resources                                   |
| [00000070 - 00000071] | System CMOS/real time clock                             |
| [00000072 - 0000007F] | Motherboard resources                                   |
| [00000080 - 00000080] | Motherboard resources                                   |
| [00000081 - 00000083] | Direct memory access controller                         |
| [00000084 - 00000086] | Motherboard resources                                   |
| [00000087 - 00000087] | Direct memory access controller                         |
| [00000088 - 00000088] | Motherboard resources                                   |
| [00000089 - 00000088] | Direct memory access controller                         |
| [0000008C - 0000008E] | Motherboard resources                                   |
| [0000008F - 0000008F] | Direct memory access controller                         |
| [00000090 - 0000009F] | Motherboard resources                                   |
| [000000A0 - 000000A1] | Programmable interrupt controller                       |
| [000000A2 - 000000BF] | Motherboard resources                                   |
| [000000C0 - 000000DF] | Direct memory access controller                         |
| [000000E0 - 000000EF] | Motherboard resources                                   |
| [000000F0 - 000000FF] | Numeric data processor                                  |
| [000001F0 - 000001F7] | Primary IDE Channel                                     |
| [00000274 - 00000277] | ISAPNP Read Data Port                                   |
| [00000279 - 00000279] | ISAPNP Read Data Port                                   |
| [000002F8 - 000002FF] | Communications Port (COM2)                              |
| [00000378 - 0000037F] | Printer Port (LPT1)                                     |
| [000003B0 - 000003BB] | Intel(R) Graphics Media Accelerator 3150                |
| [000003C0 - 000003DF] | Intel(R) Graphics Media Accelerator 3150                |
| [000003F6 - 000003F6] | Primary IDE Channel                                     |
| [000003F8 - 000003FF] | Communications Port (COM1)                              |

### **CHAPTER 4**

### AMI BIOS SETUP UTILITY

This chapter provides users with detailed description about how to set up basic system configuration through the AMIBIOS8 BIOS setup utility.

#### 4.1 Starting

To enter the setup screens, follow the steps below:

- 1. Turn on the computer and press the <Del> key immediately.
- 2. After pressing the <Delete> key, the main BIOS setup menu displays. You can access to other setup screens from the main BIOS setup menu, such as the Chipset and Power menus.

#### 4.2 Navigation Keys

The BIOS setup/utility uses a key-based navigation system called hot keys. Most of the BIOS setup utility hot keys can be used at any time during the setup navigation process.

These keys include <F1>, <F10>, <Enter>, <ESC>, <Arrow> keys, and so on.

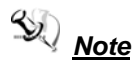

Some of navigation keys differ from one screen to another.

| ← Left/Right  | The Left and Right <arrow> keys allow you to select a setup screen.</arrow>                                                                                                    |  |
|---------------|----------------------------------------------------------------------------------------------------|--|
| ∱∳ Up/Down    | The Up and Down <arrow> keys allow you to select a setup screen or sub-screen.</arrow>                                                                                                    |  |
| +- Plus/Minus | The Plus and Minus <arrow> keys allow you to change the field value of a particular setup item.</arrow>                                                                                    |  |
| Tab           | The <tab> key allows you to select setup fields.</tab>                                                                                                    |  |
| F1            | The <f1> key allows you to display the General Help screen.</f1>                                                                                                    |  |
| F10           | The <f10> key allows you to save any changes you have made and exit Setup. Press the <f10> key to save your changes.</f10></f10>                                                           |  |
| Esc           | The <esc> key allows you to discard any changes you<br/>have made and exit the Setup. Press the<br/><esc> key to exit the setup without saving your<br/>changes.</esc></esc>               |  |
| Enter         | The <enter> key allows you to display or change the setup option listed for a particular setup item. The <enter> key can also allow you to display the setup sub- screens.</enter></enter> |  |

#### 4.3 Main Menu

When you first enter the Setup Utility, you will enter the Main setup screen. You can always return to the Main setup screen by selecting the Main tab. There are two Main Setup options. They are described in this section. The Main BIOS Setup screen is shown below.

|                                               |                                     | BIO        | S SETUP UTI                | LITY   |                         |                                                       |
|-----------------------------------------------|-------------------------------------|------------|----------------------------|--------|-------------------------|-------------------------------------------------------|
| Main                                          | Advanced                            | Boot       | Security                   | Chip   | set                     | Exit                                                  |
| System O                                      | verview                             |            |                            |        | Use [<br>or [Si         | ENTER], [TAB]<br>HIFT-TAB] to                         |
| AMIBIOS<br>Version<br>Build Date<br>VBIOS Ver | : SBC81207<br>: 03/30/10<br>: V1.00 | X014       |                            |        | Use (<br>config         | t a field.<br>+] or [-] to<br>gure system Date.       |
| Processor<br>Intel (R) A<br>Speed : 16        | tom (TM) CPU                        | D410 (     | @ 1.66GHz                  |        |                         |                                                       |
| System M<br>Size                              | emory<br>: 1015MB                   |            |                            |        | ţ                       | Select Screen<br>Select Item<br>Change Field          |
| System Ti<br>System Da                        | me<br>ite                           | [1<br>[V   | 7:41:28]<br>Ved 03/31/2010 | ŋ      | Tab<br>F1<br>F10<br>ESC | Select Field<br>General Help<br>Save and Exit<br>Exit |
|                                               | v02.66 (C) Co                       | oyright 19 | 85-2009, Am                | erican | Megatr                  | ends, Inc.                                            |

#### System Time/Date

Use this option to change the system time and date. Highlight *System Time* or *System Date* using the <Arrow> keys. Enter new values through the keyboard. Press the <Tab> key or the <Arrow> keys to move between fields. The date must be entered in MM/DD/YY format. The time is entered in HH:MM:SS format.

#### 4.4 Advanced Menu

The Advanced menu allows users to set configuration of the CPU and other system devices. You can select any of the items in the left frame of the screen to go to the sub menus:

- CPU Configuration
- IDE Configuration
- Floppy Configuration
- SuperIO Configuration
- Hardware Health Configuration
- ACPI Configuration
- AHCI Configuration

For items marked with "▶", please press <Enter> for more options.

|                                                                          |                                                                                                    | BI                                           | OS SETUP U                     | TILITY       |                                                                                                    |
|--------------------------------------------------------------------------|----------------------------------------------------------------------------------------------------|----------------------------------------------|--------------------------------|--------------|----------------------------------------------------------------------------------------------------|
| Main                                                                     | Advanced                                                                                                    | Boot                                         | Security                       | Chips        | et Exit                                                                                                    |
| Advan                                                                    | ced Settings                                                                                                    | 8                                            |                                |              | Configure CPU.                                                                                                    |
| WARN<br>COPU C<br>IDE C<br>Floppy<br>Superi<br>Hardw<br>ACPI C<br>AHCI C | ING: Setting wr<br>may cause<br>configuration<br>configuration<br>Configuration<br>O Configuration<br>are Healthe Coi<br>Configuration<br>Configuration | ong value:<br>e system to<br>n<br>figuration | s in below se<br>o malfunctior | ctions<br>1. |                                                                                                    |
|                                                                          |                                                                                                    |                                              |                                |              | <ul> <li>← Select Screen</li> <li>↑ ↓ Select Item</li> <li>Enter Go to Sub Screen</li> <li>F1 General Help</li> <li>F10 Save and Exit</li> <li>ESC Exit</li> </ul> |
|                                                                          | v02.66 (C) C                                                                                                    | opyright                                     | 1985-2009, A                   | merica       | n Megatrends, Inc.                                                                                                    |

#### 4.4.1 Configure advanced CPU settings

This screen shows the CPU Configuration, and you can change the value of the selected option.

| BIOS SETUP UTILIT                                                                                                    | Y.                                                                                   |
|----------------------------------------------------------------------------------------------------|--------------------------------------------------------------------------------------|
| Advanced                                                                                                    |                                                                                      |
| Configure advanced CPU settings<br>Module Version: 3F.1A                                                                                                    |                                                                                      |
| Manufacturer: Intel<br>Intel(R) Atom(TM) CPU D410 @1.66GHz<br>Frequency :1.66GHz<br>FSB Speed :666MHz<br>Cache L1 :24 KB<br>Cache L2 :512 KB<br>Ratio Actual Value :10 | ← Select Screen<br>↓ Select Item<br>F1 General Help<br>F10 Save and Exit<br>ESC Evit |
| v02.66 (C) Convright 1985-2009 Americ                                                                                                    | an Megatrands, Inc.                                                                  |
| voz.oo (C) Copyright 1965-2009, Americ                                                                                                    | an megatientus, me.                                                                  |

#### > Execute-Disable Bit Capability

This item helps you enable or disable the No-Execution Page Protection Technology.

#### > Hyper Threading Technology

Use this item to enable or disable Hyper-Threading Technology, which makes a single physical processor perform multi-tasking function as two logical ones.

#### > Intel (R) Speed Step (tm) tech

Use this item to enable or disable the Intel Speed Step Technology.

#### > Intel (R) C-STATE tech

Use this item to enable or disable the C-State technology.

#### > Enhanced C-States

 $U_{Se}$  this item to enable or disable any available enhanced C-states ( C1E, C2E, C3E, C4E and Hard C4E).

#### 4.4.2 IDE Configuration

Use this screen to select options for the IDE Configuration and change the value of the selected option. A description of the selected item appears on the right side of the screen. For items marked with "▶", please press <Enter> for more options.

|                                                                                                    | BIOS SETUP UTILITY                                                                                                    |                                                                                                    |
|----------------------------------------------------------------------------------------------------|----------------------------------------------------------------------------------------------------|----------------------------------------------------------------------------------------------------|
| Advanced                                                                                                    |                                                                                                    |                                                                                                    |
| IDE Configuration                                                                                                    |                                                                                                    | Options                                                                                                    |
| ATA/IDE Configuration<br>Configure SATA as                                                                                                    | [Enhaced]<br>[IDE]                                                                                                    | Disabled<br>Compatible<br>Enhanced                                                                         |
| <ul> <li>Primary IDE Master</li> <li>Primary IDE Slave</li> <li>Secondary IDE Master</li> <li>Secondary IDE Slave</li> <li>Third IDE Master</li> <li>Third IDE Slave</li> <li>Fourth IDE Master</li> <li>Fourth IDE Slave</li> </ul> | [Not Detected]<br>[Not Detected]<br>[Not Detected]<br>[Not Detected]<br>[[Not Detected]<br>[[Not Detected]<br>[[Not Detected]<br>[[Not Detected] |                                                                                                    |
|                                                                                                    |                                                                                                    | ← Select Screen<br>↑ ↓ Select Item<br>+- Change Option<br>F1 General Help<br>F10 Save and Exit<br>ESC Exit |
| v02.66 (C) Copyri                                                                                                    | ght 1985-2009, American I                                                                                                    | Megatrends, Inc.                                                                                           |

#### > ATA/IDE Configuration

Use this item to specify the integrated IDE controller. There are three options for your selection: *Disabled, Compatible* and *Enhanced.* 

#### > Legacy IDE Channels

When the ATA/IDE Configuration is set to *Compatible*, this item will be displayed.

Primary/Secondary/Third IDE Master/Slave/ Fourth IDE Master/Slave Select one of the hard disk drives to configure IDE devices installed in the system by pressing <Enter> for more options.

#### 4.4.3 Super IO Configuration

Use this screen to select options for the Super IO Configuration, and change the value of the selected option. A description of the selected item appears on the right side of the screen.

| BI                                                                                                    | OS SETUP UTILITY                                                                 |                                                                                                    |  |  |  |
|----------------------------------------------------------------------------------------------------|----------------------------------------------------------------------------------|----------------------------------------------------------------------------------------------------|--|--|--|
| Advanced                                                                                                    |                                                                                  |                                                                                                    |  |  |  |
| Configure Win627DHG Super                                                                                                    | IO Chipset                                                                       | Allows BIOS to Enable                                                                                     |  |  |  |
| OnBoard Floppy Controller<br>Serial Port1 Address<br>Serial Port2 Address<br>Serial Port2 Mode<br>Parallel Port Address<br>Parallel Port Mode<br>Parallel Port IRQ | [Enabled]<br>[3F8/IRQ4]<br>[2F8/IRQ3]<br>[Normal]<br>[378]<br>[Normal]<br>[IRQ7] | ← Select Screen<br>↑↓ Select Item<br>+- Change Option<br>F1 General Help<br>F10 Save and Exit<br>ESC Exit |  |  |  |
| v02.66 (C) Copyright                                                                                                    | v02.66 (C) Copyright 1985-2009, American Megatrends, Inc.                        |                                                                                                    |  |  |  |

#### > Serial Port1 Address

This item specifies the base I/O port address and Interrupt Request address of serial port 1. The Optimal setting is *3F8/IRQ4*. The Fail-Safe default setting is *Disabled*.

#### Serial Port1 IRQ

This item specifies the IRQ used by the serial port 1.

#### > Serial Port2 Address

This item specifies the base I/O port address and Interrupt Request address of serial port 2. The Optimal setting is *2F8/IRQ3*. The Fail-Safe setting is *Disabled*.

#### > Serial Port2 IRQ

This item specifies the IRQ used by the serial port 2.

#### > Serial Port2 Mode

This item specifies the mode used by the serial port 2.

#### 4.4.4 Hardware Health Configuration

This screen shows the Hardware Health Configuration, and a description of the selected item appears on the right side of the screen.

| B                                                                                                    | IOS SETUP UTILITY                                                                                 |                                                                                                    |  |
|----------------------------------------------------------------------------------------------------|---------------------------------------------------------------------------------------------------|----------------------------------------------------------------------------------------------------|--|
| Advanced                                                                                                    |                                                                                                   |                                                                                                    |  |
| Hardware Health Configura                                                                                                    | Fan configuration                                                                                 |                                                                                                    |  |
| System Temperature<br>CPU Temperature                                                                                         | :26°C/78°F<br>:45°C/113°F                                                                         | mode setting                                                                                                    |  |
| CPUFAN0 Speed                                                                                                    | :6250 RPM                                                                                         |                                                                                                    |  |
| Vcore<br>+12 V<br>+ 5 V<br>+ 3.3V<br>SYSFAN Mode Setting<br>SYSFAN PWM Control<br>CPUFAN0 Mode Setting<br>CPUFAN0 PWM Control | :1.168 V<br>:12.032 V<br>:5.024 V<br>:3.328 V<br>[Manual Mode]<br>[250]<br>[Manual Mode]<br>[250] | <ul> <li>← Select Screen</li> <li>↑ ↓ Select Item</li> <li>+- Change Option</li> <li>F1 General Help</li> <li>F10 Save and Exit</li> <li>ESC Exit</li> </ul> |  |
| v02.66 (C) Copyright                                                                                                    | 1985-2009, American                                                                               | Megatrends, Inc.                                                                                                    |  |

#### > System Temperature/CPU Temperature

These items display the temperature of CPU and System, Vcore, etc.

#### 4.4.5 ACPI Settings

Use this screen to select options for the ACPI Settings, and change the value of the selected option. A description of the selected item appears on the right side of the screen.

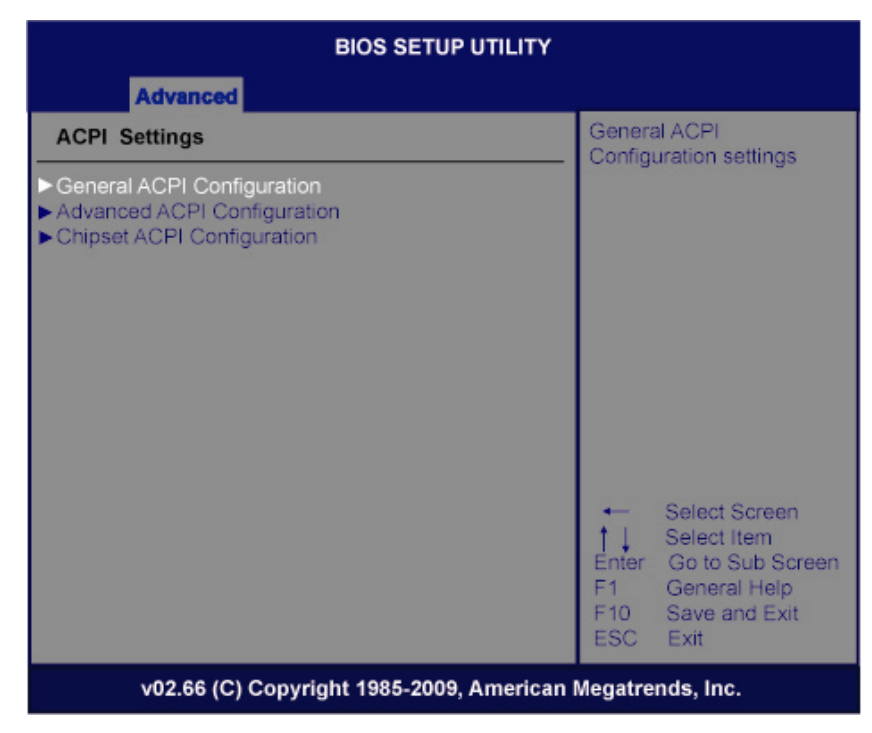

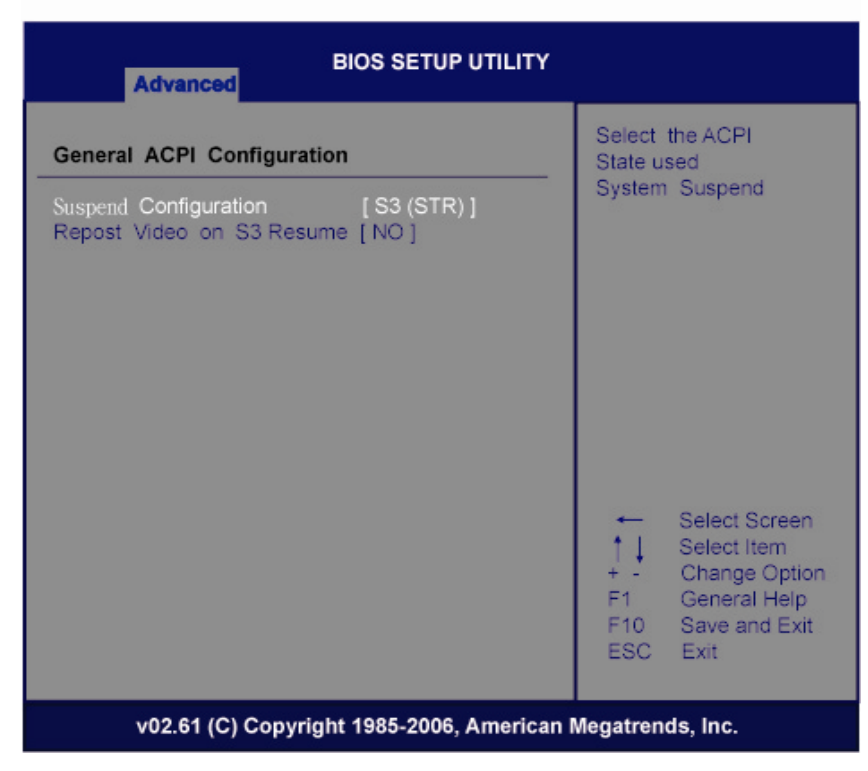

#### > General ACPI Configuration

Scroll this item and press <Enter> to view the General ACPI Configuration sub menu, which contains General ACPI (Advanced Configuration and Power Management Interface) options for your configuration.

|                                            | BIOS SETUP UTILITY                             |                                                                                                    |  |
|--------------------------------------------|------------------------------------------------|----------------------------------------------------------------------------------------------------|--|
| Advanced                                   |                                                |                                                                                                    |  |
| Advanced ACPI Configuration                | Enable RSDP pointers<br>to 64-bit Fixed System |                                                                                                    |  |
| ACPI Version Features<br>ACPI APIC support | [ACPI v2.0]<br>[Enabled]                       | Descr i ption Tables. Di<br>ACPI version has some                                                          |  |
|                                            |                                                | ← Select Screen<br>↑↓ Select Item<br>+ - Change Option<br>F1 General Help<br>F10 Save and Exit<br>ESC Exit |  |
| v02.61 (C) Copyrig                         | aht 1985-2006. Amer                            | ican Megatrends, Inc.                                                                                      |  |

#### > Advanced ACPI Configuration

Scroll this item and press <Enter> to view the Advanced ACPI Configuration sub menu, which contains Advanced ACPI (Advanced Configuration and Power Management Interface) options for your configuration.

| Advanced                        |                                                                                                    |
|---------------------------------|----------------------------------------------------------------------------------------------------|
| South Bridge ACPI Configuration | Enable / Disable<br>APIC ACPI SCI IRQ                                                                      |
| APIC ACPI SCI IRQ [Disabled     | 1                                                                                                    |
|                                 | ← Select Screen<br>↑↓ Select Item<br>+ - Change Option<br>F1 General Help<br>F10 Save and Exit<br>ESC Exit |

#### > Chipset ACPI Configuration

Scroll this item and press <Enter> to view the Chipset ACPI Configuration sub menu, which contains Chipset ACPI (Advanced Configuration and Power Management Interface) options for your configuration.

#### 4.4.6 AHCI Configuration

You can use this screen to select options for the AHCI Configuration, and change the value of the selected option. A description of the selected item appears on the right side of the screen.

| BIOS SETUP UTI                                                                              | LITY                                                                                                    |  |  |
|---------------------------------------------------------------------------------------------|----------------------------------------------------------------------------------------------------|--|--|
| Advanced                                                                                    |                                                                                                    |  |  |
| AHCI Settings AHCI Port0 [Not Detected] AHCI Port1 [Not Detected] AHCI Port2 [Not Detected] | While entering setup,<br>BIOS auto detects the<br>presence of IDE<br>devices . This displays<br>the satatus of auto<br>detection of IDE<br>devices . |  |  |
|                                                                                             | ← Select Screen<br>↑ ↓ Select Item<br>+- Change Option<br>F1 General Help<br>F10 Save and Exit<br>ESC Exit                                           |  |  |
| v02.66 (C) Copyright 1985-2009, American Megatrends, Inc.                                   |                                                                                                    |  |  |

#### > AHCI BIOS Support

You can enable or disable this item to control the AHCI function of the SATA controller.

#### 4.5 Boot Menu

The Boot menu allows users to change boot options of the system. You can select any of the items in the left frame of the screen to go to the sub menus:

- Boot Settings Configuration
- Boot Device Priority
- CD/DVD Drives
- Lan Boot Configuration

For items marked with "▶", please press <Enter> for more options.

|                                             |                                                  | BIOS      | SETUP UTIL  | ITY     |                                 |                                                                            |
|---------------------------------------------|--------------------------------------------------|-----------|-------------|---------|---------------------------------|----------------------------------------------------------------------------|
| Main                                        | Advanced                                         | Boot      | Security    | Chi     | pset                            | Exit                                                                       |
| Boot S                                      | ettings                                          |           |             |         | Conf<br>durir                   | iguration Settings<br>ig System Boot .                                     |
| <ul> <li>Boot Do</li> <li>CD/DVI</li> </ul> | ettings Configurat<br>evice Priority<br>D Drives | ion       |             |         |                                 |                                                                            |
| ► Lan Bo                                    | ot Configuration                                 |           |             |         | +                               | Select Screen                                                              |
|                                             |                                                  |           |             |         | †↓<br>Entei<br>F1<br>F10<br>ESC | Select Item<br>r Go to Sub Screen<br>General Help<br>Save and Exit<br>Exit |
|                                             | v02.66 (C) Copy                                  | right 198 | 5-2009, Ame | rican I | Megatr                          | ends, Inc.                                                                 |

#### **Boot Settings Configuration**

| E                                                                                                    | BIOS SETUP UTILITY                                                     | r                                                                                                    |
|----------------------------------------------------------------------------------------------------|------------------------------------------------------------------------|----------------------------------------------------------------------------------------------------|
|                                                                                                    | Boot                                                                   |                                                                                                    |
| Boot Settings Configuration<br>Quick Boot<br>AddOn ROM Display Mode<br>Bootup Num-Lock<br>PS/2 Mouse Support<br>Wait For 'F1' If Error<br>Hit 'DEL' Message Display | [Enabled]<br>[Force BIOS]<br>[On]<br>[Auto]<br>[Disabled]<br>[Enabled] | Allows BIOS to skip<br>certain tests while<br>booting. This will<br>decrease the time<br>needed to boot the<br>system. |
|                                                                                                    |                                                                        | F10 Save and Exit<br>ESC Exit                                                                                          |
| v02.66 (C) Copyright 1985-2009, American Megatrends, Inc.                                                                                                    |                                                                        |                                                                                                    |

#### > Quick Boot

Enabling this item lets the BIOS skip some power on self tests (POST). The default setting is *Enabled*.

#### > AddOn ROM Display Mode

This item selects the display mode for option ROM. The default setting is *Force BIOS*.

#### Boot Num-Lock

Use this item to select the power-on state for the NumLock. The default setting is *On*.

#### > PS/2 Mouse Support

This item determines if the BIOS should reserve IRQ12 for the PS/2 mouse or allow other devices to make use of this IRQ. Here are the options for your selection, *Auto, Enabled* and *Disabled*.

#### > Wait For 'F1' If Error

If this item is enabled, the system waits for the F1 key to be pressed when error occurs. The default setting is Disabled.

#### > Hit 'DEL' Message Display

If this item is enabled, the system displays the message "Press DEL to run Setup" during POST. The default setting is *Enabled*.

| BIOS SETUP UTILITY                                        |                                                                                                    |  |  |  |
|-----------------------------------------------------------|----------------------------------------------------------------------------------------------------|--|--|--|
| Boot                                                      |                                                                                                    |  |  |  |
| LAN Boot Configuration                                    | Options                                                                                                    |  |  |  |
| LAN Boot Option [Disabled]                                | <ul> <li>Select Screen</li> <li>Select Item</li> <li>Change Option</li> <li>General Help</li> <li>Save and Exit</li> <li>ESC Exit</li> </ul> |  |  |  |
| v02.66 (C) Copyright 1985-2009, American Megatrends, Inc. |                                                                                                    |  |  |  |

#### > LAN Boot

Use these items to enable or disable the Boot ROM function of the onboard LAN chip when the system boots up.

#### 4.6 Security Menu

The Security menu allows users to change the security settings for the system.

|                                                           | BIOS SETUP UTILITY               |                        |                |             |                                                                                                    |
|-----------------------------------------------------------|----------------------------------|------------------------|----------------|-------------|----------------------------------------------------------------------------------------------------|
| Main                                                      | Advanced                         | Boot                   | Security       | Chipset     | Exit                                                                                                    |
| Security                                                  | Settings                         |                        |                | lin o       | nstall or Change the                                                                                                    |
| Superviso<br>User Pas                                     | or Password<br>sword             | :Not Inst<br>:Not Inst | alled<br>alled | P           | assirura.                                                                                                    |
| Change S<br>Change U                                      | Supervisor Pass<br>Jser Password | word                   |                |             |                                                                                                    |
|                                                           |                                  |                        |                | ∎<br>F<br>F | <ul> <li>Select Screen</li> <li>↓ Select Item</li> <li>inter Change</li> <li>1 General Help</li> <li>10 Save and Exit</li> <li>ISC Exit</li> </ul> |
| v02.66 (C) Copyright 1985-2009, American Megatrends, Inc. |                                  |                        |                |             |                                                                                                    |

#### > Supervisor Password

This item indicates whether a supervisor password has been set. If the password has been installed, Installed displays. If not, Not Installed displays.

> User Password

This item indicates whether a user password has been set. If the password has been installed, Installed displays. If not, Not Installed displays.

> Change Supervisor Password

Select this option and press <Enter> to access the sub menu. You can use the sub menu to change the supervisor password.

> Change User Password

Select this option and press <Enter> to access the sub menu. You can use the sub menu to change the user password.

### 4.7 Chipset Menu

The Chipset menu allows users to change the advanced chipset settings. You can select any of the items in the left frame of the screen to go to the sub menus:

- North Bridge Configuration
- South Bridge Configuration

For items marked with "▶", please press <Enter> for more options.

| 52 m      | BIOS SETUP UTILITY                                        |                       |                                 |                |                               |                                                                                                    |
|-----------|-----------------------------------------------------------|-----------------------|---------------------------------|----------------|-------------------------------|----------------------------------------------------------------------------------------------------|
| Main      | Advanced                                                  | Boot                  | Security                        | Chip           | set                           | Exit                                                                                                  |
| Advand    | ced Chipset Se                                            | ttings                |                                 |                | Con                           | figure North Bridge                                                                                   |
| WARNI     | NG: Setting wi<br>may caus                                | rong valu<br>e system | es in below so<br>to malfunctio | ections<br>on. | IGau                          | urca.                                                                                                 |
| ► North E | Bridge Configu<br>Bridge Configur                         | ration<br>ation       |                                 |                |                               |                                                                                                    |
|           |                                                           |                       |                                 |                | ↓<br>Ente<br>F1<br>F10<br>ESC | Select Screen<br>Select Item<br>er Go to Sub Screen<br>General Help<br>Save and Exit<br>Save and Exit |
|           | v02.66 (C) Copyright 1985-2009, American Megatrends, Inc. |                       |                                 |                |                               |                                                                                                    |

#### 4.7.1 North Bridge Configuration

| BIOS SETUP UTILITY                                                              |                                                                                                    |
|---------------------------------------------------------------------------------|----------------------------------------------------------------------------------------------------|
| Chipse                                                                          | t                                                                                                    |
| North Bridge Chipset Configuration                                              | Options                                                                                                   |
| DRAM Frequency[Auto]Configure DRAM Timing by SPD[Enabled]Memory Hole[Disabled]  | Auto<br>667 MHZ                                                                                           |
| Internal Graphics Adapter [IGD]<br>Internal Graphics Mode Select [Enabled, 8MB] |                                                                                                    |
| <ul> <li>Video Function Configuration</li> </ul>                                |                                                                                                    |
|                                                                                 | ← Select Screen<br>↑↓ Select Item<br>+- Change Option<br>F1 General Help<br>F10 Save and Exit<br>ESC Exit |
| v02.66 (C) Copyright 1985-2009, American M                                      | egatrends, Inc.                                                                                           |

#### > DRAM Frequency

Use this item to control the Memory Clock.

#### > Configure DRAM Timing by SPD

Use this item to enable or disable DRAM timing by SPD (Serial Presence Detect) device, which is a small EEPROM chip on the memory module, containing important information about the module speed, size, addressing mode and various parameters.

#### > Memory Hole

This area of system memory can be reserved for ISA adapter ROM. When this area is reserved it cannot be cached. Check the user information of peripherals that need to use this area of system memory for the memory requirements. Here are the options, *Disabled* and *15M-16M*.

#### > Internal Graphics Mode Select

This item allows you to select the amount of system memory used by the internal graphics device.

#### 4.7.2 South Bridge Configuration

|                                                            | BIOS SETUP UTILITY                     |                                                                                                    |  |
|------------------------------------------------------------|----------------------------------------|----------------------------------------------------------------------------------------------------|--|
| South Bridge Chipset Config                                | uration                                | Options                                                                                                    |  |
| GbE Controller<br>GbE Ian Boot<br>Restore on AC Power Loss | [Enabled]<br>[Disabled]<br>[Power Off] | <ul> <li>Enabled</li> <li>Disabled</li> <li>Select Screen</li> <li>↑↓ Select Item</li> <li>Change Option</li> <li>F1 General Help</li> <li>F10 Save and Exit</li> <li>ESC Exit</li> </ul> |  |
| v02.66 (C) Copyright 1985-2009, American Megatrends, Inc.  |                                        |                                                                                                    |  |

#### > Restore on AC Power Loss

This item can control how the PC will behave once power is restored following a power outage, or other unexpected shutdown.

#### 4.8 Exit Menu

The Exit menu allows users to load the system configuration with optimal or failsafe default values.

|                                                           | BIOS SETUP UTILITY                |         |          |         |                                                                                                    |
|-----------------------------------------------------------|-----------------------------------|---------|----------|---------|----------------------------------------------------------------------------------------------------|
| Main                                                      | Advanced                          | Boot    | Security | Chipset | Exit                                                                                                    |
| Exit Opt                                                  | tions                             |         |          |         | Exit system setup                                                                                              |
| Save Ch                                                   | nanges and Exit                   | t<br>Ja |          |         | changes.                                                                                                    |
| Discard                                                   | Changes and E                     | (IL     |          |         | F10 key can be used<br>for this operation.                                                                     |
| Load Op<br>Load Fa                                        | timal Defaults<br>ilsafe Defaults |         |          |         |                                                                                                    |
|                                                           |                                   |         |          |         | ← Select Screen<br>↓ Select Item<br>Enter Go to Sub Screen<br>F1 General Help<br>F10 Save and Exit<br>ESC Exit |
| v02.66 (C) Copyright 1985-2009, American Megatrends, Inc. |                                   |         |          |         |                                                                                                    |

#### > Save Changes and Exit

When you have completed the system configuration changes, select this option to leave Setup and reboot the computer so the new system configuration parameters can take effect. Select *Save Changes and Exit* from the Exit menu and press <Enter>. Select Ok to save changes and exit.

#### > Discard Changes and Exit

Select this option to quit Setup without making any permanent changes to the system configuration. Select *Discard Changes and Exit* from the Exit menu and press <Enter>. Select Ok to discard changes and exit.

#### > Discard Changes

Use this item to abandon all changes.

#### > Load Optimal Defaults

It automatically sets all Setup options to a complete set of default settings when you select this option. The Optimal settings are designed for maximum system performance, but may not work best for all computer applications. In particular, do not use the Optimal Setup options if your computer is experiencing system configuration problems. Select Load Optimal Defaults from the Exit menu and press <Enter>.

#### > Load Fail-Safe Defaults

It automatically sets all Setup options to a complete set of default settings when you select this option. The Fail-Safe settings are designed for maximum system stability, but not maximum performance. Select the Fail-Safe Setup options if your computer is experiencing system configuration problems.

Select Load Fail-Safe Defaults from the Exit menu and press <Enter>. Select Ok to load Fail-Safe defaults.

### **APPENDIX A**

### WATCHDOG TIMER

### Watchdog Timer Setting

After the system stops working for a while, it can be auto-reset by the Watchdog Timer. The integrated Watchdog Timer can be set up in the system reset mode by program.

# Using the Watchdog Function Start

Un-Lock WDT

|                      | O 2E 87;U<br>O 2E 87;U | In-lock super I/O<br>In-lock super I/O |
|----------------------|------------------------|----------------------------------------|
| Set WDT Function     |                        |                                        |
|                      | O 2E 2D                |                                        |
|                      | O 2F 20                |                                        |
| Select Logic device  |                        |                                        |
|                      | O 2E 07                |                                        |
|                      | O 2F 08                |                                        |
| Activate WDT         |                        |                                        |
|                      | O 2E 30                |                                        |
|                      | O 2F 01                |                                        |
| Set Second or Minute |                        |                                        |
|                      | O 2E F5                |                                        |
|                      | 0 2F N                 | N=00 or 08(See below table)            |
| Set base timer       |                        |                                        |
|                      | O 2E F6                |                                        |
|                      | O 2F M=00              | , 01, 02FF (Hex), Value=0 to 255       |
| WDT counting         |                        |                                        |
| Re-set timer         |                        |                                        |
|                      | O 2E F6<br>O 2F M; M=0 | 0, 01, 02…FF (See below table)         |
| IF No re-set timer   | WDT time-              | out, generate RESET                    |
| IF to disable WDT    |                        |                                        |
|                      | O 2E 30                |                                        |
|                      | O 2F 00; C             | an be disable at any time              |
|                      |                        |                                        |

#### N=00

#### N=08

M=00h: Time-out Disable 01h: Time-out occurs after 1 minute 02h: Time-out occurs after 2 minutes 03h: Time-out occurs after 3 minutes